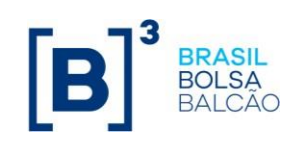

# [B]<sup>3</sup> Two-Factor Authentication Procedures

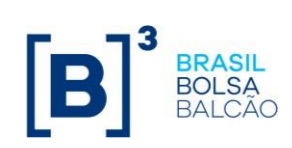

## Table of contents

| 1 – CA Mobile OTP App                      | 3  |
|--------------------------------------------|----|
| 2 - B3 Token Registration and Activation   | 4  |
| 3 – Login Authentication                   | 8  |
| 4 – Resetting your PIN if you forget it    | 9  |
| 5 – PIN registration on a diferente device | 12 |
| 6 – Known errors                           | 14 |

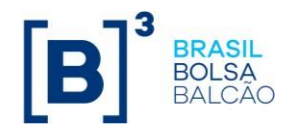

### 1 – CA Mobile OTP App

1.1 To download the CA Mobile OTP app, log into the online store on your device and then install

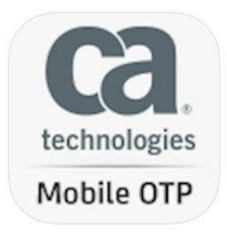

1.2 Accept the CA Terms of Use when loading the app.

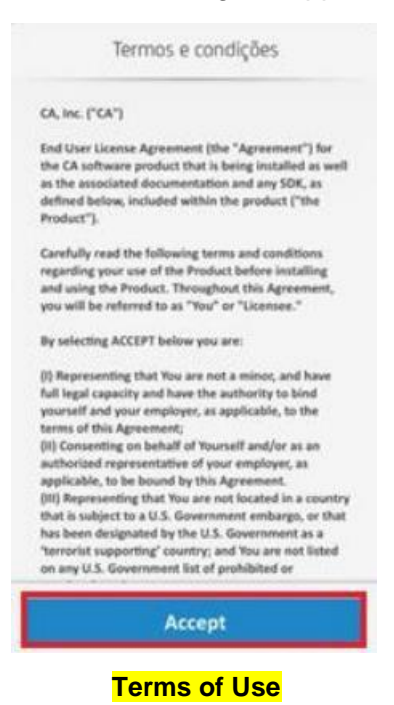

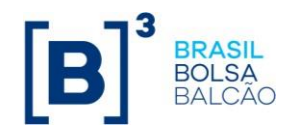

### 2 - B3 Token Registration and Activation

2.1 Access the system using your login and password.

| [ <b>B</b> ] <sup>3</sup>              | Acesso aos Sistemas |         |  |  |
|----------------------------------------|---------------------|---------|--|--|
|                                        |                     |         |  |  |
|                                        |                     |         |  |  |
|                                        |                     | Usuário |  |  |
|                                        |                     | loginb3 |  |  |
|                                        |                     | Senha   |  |  |
|                                        |                     | ••••••  |  |  |
|                                        |                     | Entrar  |  |  |
| Systems Access<br>Username<br>Password |                     |         |  |  |

2.2 On your first login, you will be redirected to activate your B3 Token.

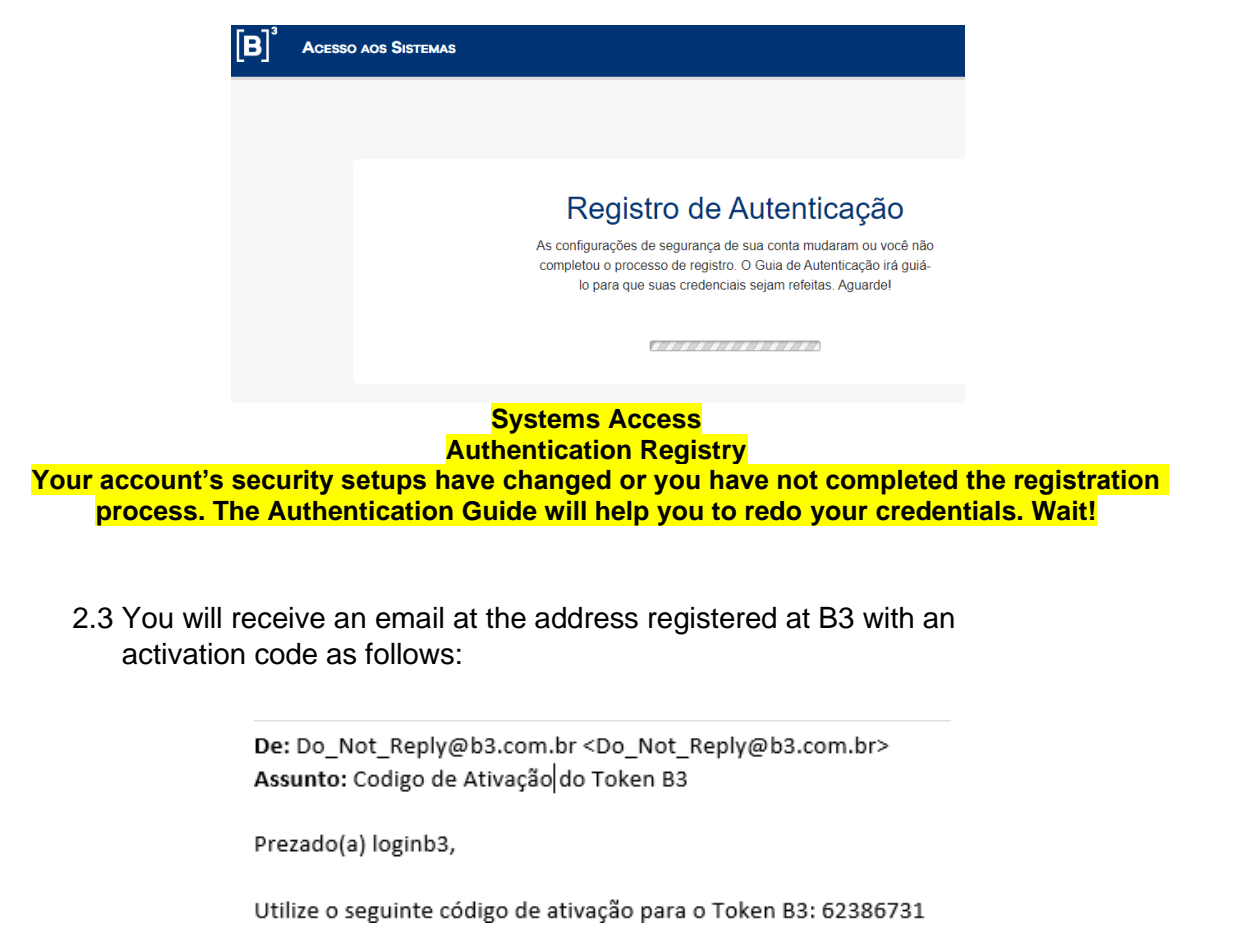

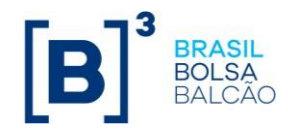

#### From: Subject: B3 Token Activation Code Dear loginb3, Use the following activation code for the B3 Token: 62386731

2.4 Use the code you received on the screen below to activate the Token.

|                                                                                            | [B] <sup>3</sup> Acesso aos Sistemas                                                       |                                                                                                    |  |  |  |
|--------------------------------------------------------------------------------------------|--------------------------------------------------------------------------------------------|----------------------------------------------------------------------------------------------------|--|--|--|
|                                                                                            |                                                                                            |                                                                                                    |  |  |  |
|                                                                                            |                                                                                            |                                                                                                    |  |  |  |
|                                                                                            |                                                                                            | Autenticação                                                                                                    |  |  |  |
|                                                                                            |                                                                                            | Um código de ativação foi enviado para o email registrado. Se você não recebeu o email em sua<br>caixa de entrada, cheque a pasta de SPAM. Caso não tenha recebido, clique no link abaixo para<br>receber outro código de ativação. |  |  |  |
|                                                                                            |                                                                                            | Usuário :                                                                                                    |  |  |  |
|                                                                                            |                                                                                            | Códiao de Ativação :                                                                                                    |  |  |  |
|                                                                                            |                                                                                            |                                                                                                    |  |  |  |
|                                                                                            |                                                                                            | Clique aqui para receber um novo código de ativação.                                                                                                    |  |  |  |
|                                                                                            |                                                                                            | Enviar                                                                                                    |  |  |  |
| Systems Access<br>Authentication                                                           |                                                                                            |                                                                                                    |  |  |  |
| An activation code was sent to the registered email. If you have not received the email in |                                                                                            |                                                                                                    |  |  |  |
| your index, ch                                                                             | your inbox, check the spam folder. If you have not received it, click on the link below to |                                                                                                    |  |  |  |
| Username                                                                                   |                                                                                            |                                                                                                    |  |  |  |
|                                                                                            | Activation Code                                                                            |                                                                                                    |  |  |  |
| Click here to receive a new activation code                                                |                                                                                            |                                                                                                    |  |  |  |
|                                                                                            |                                                                                            | Send                                                                                                    |  |  |  |

2.5 You will be directed to the screen with your Token information. Do not share this information with other people as these will be your credentials.

Log onto the app downloaded in your mobile device, select the "Add account" option and then click "Scan QR Code".

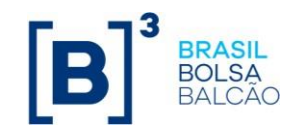

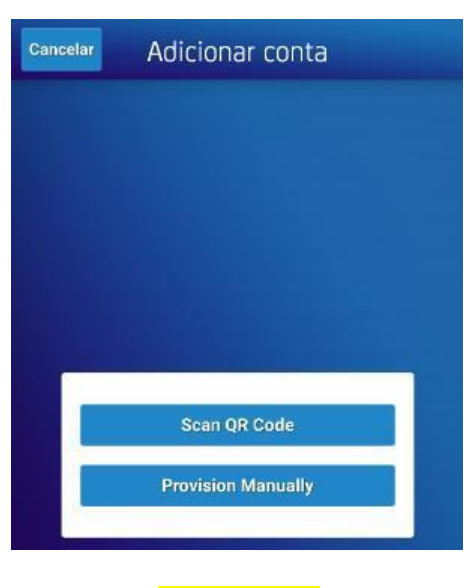

#### Add account

2.6 Do the QR Code reading as per the screens below to activate the Token.

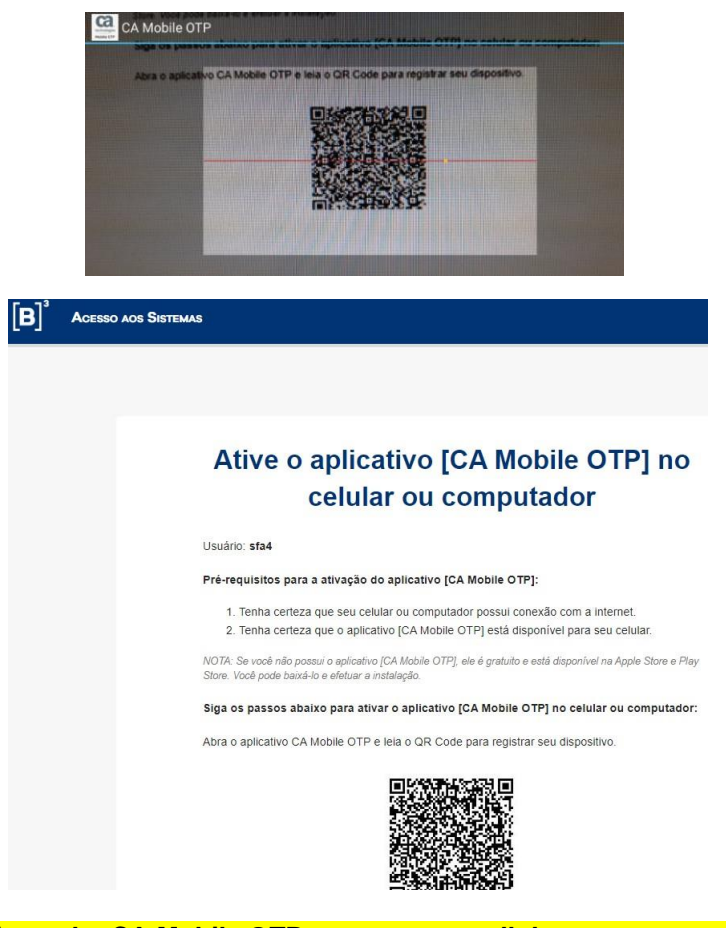

Activate the CA Mobile OTP app on your cellphone or computer Username: dgonzales Pre-requisites to activate the CA Mobile OTP app:

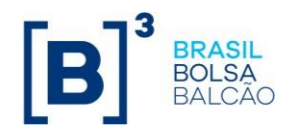

Make sure your cellphone or compute has an internet connection.
Make sure that the CA Mobile OTP app is available on your cellphone.

NB: If you do not have the CA Mobile app, it is free of charge and is available from Apple Store and Play Store. You can download it and install it.

Follow the steps below to activate the CA Mobile OTP app on your cellphone or computer:

Open the CA Mobile OTP app and read the QR Code to register your device. Start the CA Mobile OTP app and configure it using the following data:

- 1. URL Server:
- 2. Username Identification:
- 3. Activation Code:
- 2.7 Create a PIN with at least 6 digits and repeat the digits in the next field.

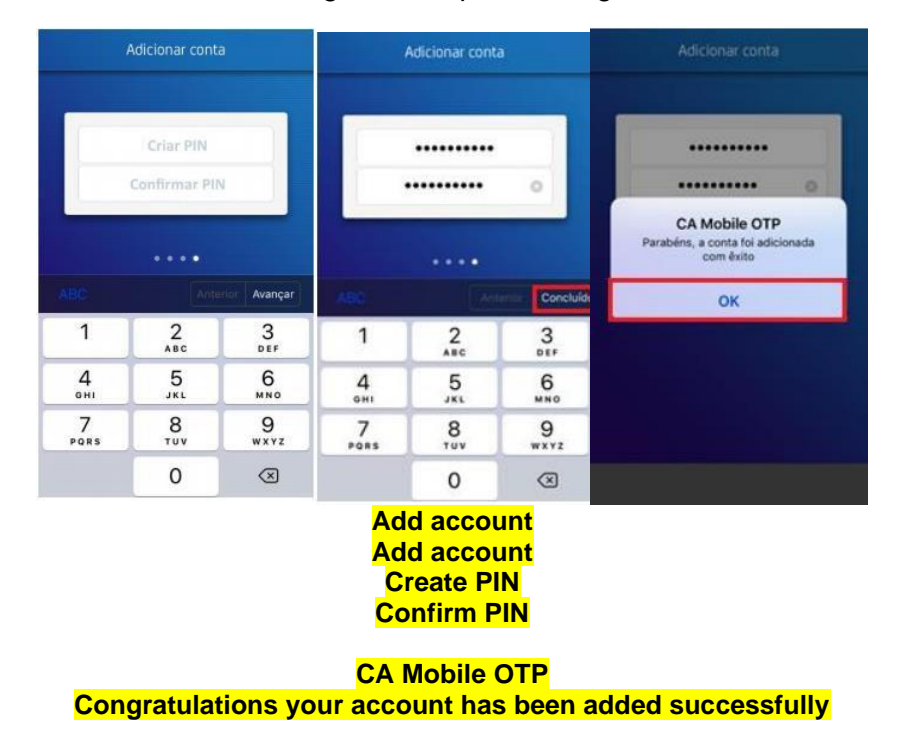

2.8 After a PIN has been created, go back to the Token Activation screen (2.6) and click Send

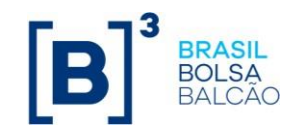

### 3 – Login Authentication

3.1 Access the system using your login and password.

| <b>B</b> Acesso aos Sistemas |                    |
|------------------------------|--------------------|
|                              |                    |
|                              |                    |
|                              | Usuário<br>loginb3 |
|                              | Senha              |
|                              | Entrar             |
|                              | Systems Access     |
|                              | Password<br>Enter  |

3.2 Log into the CA Mobile OTP app on your cellphone, enter the previously registered PIN and copy the generated Token to insert in the OTP field.

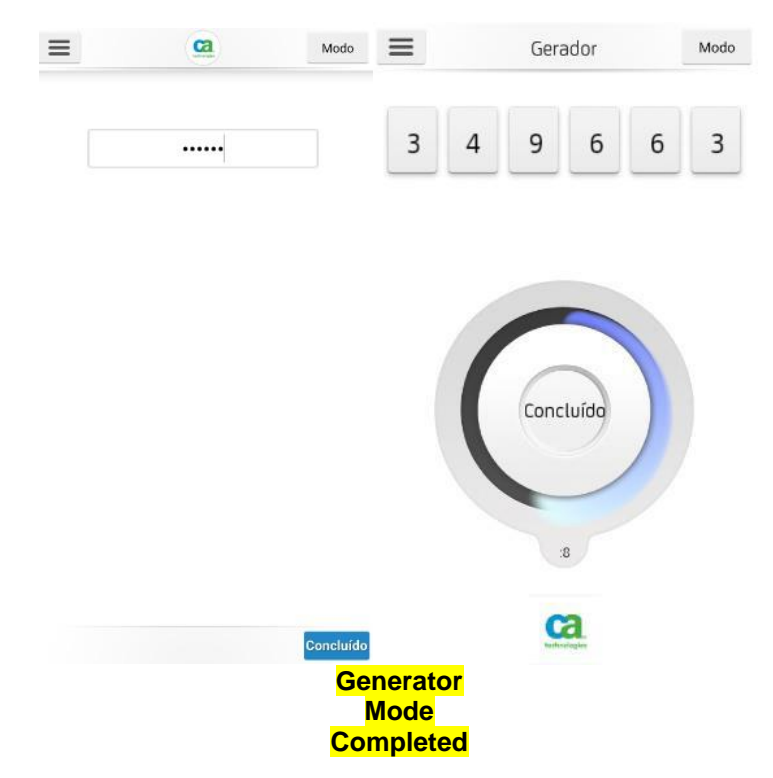

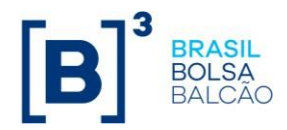

|                            | esso aos Sistemas                                                                                                    |
|----------------------------|----------------------------------------------------------------------------------------------------|
|                            |                                                                                                    |
|                            | Autenticação                                                                                                    |
|                            | Use o aplicativo [CA Mobile OTP] em seu dispositivo móvel ou computador para gerar o Token.<br>Informe o Token gerado pelo aplicativo [CA Mobile OTP] no campo: [OTP].           |
|                            | Usuário: loginb3                                                                                                    |
|                            | CIP: mostrar as entradas                                                                                                    |
|                            | Esqueceu a senha do aplicativo [CA Mobile OTP]?<br>Baixe o [CA Mobile OTP] em um dispositivo diferente.                                                                          |
|                            | Systems Access<br>Authentication                                                                                                    |
| se the CA Mobile<br>the To | OTP app on your cellphone or computer to generate the Token. Ent<br>ken generated by the CA Mobile OTP app in the [OTP] field.<br>Username: loginb3<br>OTP: show entries<br>Send |
| [                          | Forgot the CA Mobile OTP app password?<br>Ownload the CA Mobile OTP app on a different device                                                                                    |

## 4 – Resetting your PIN if you forget it

- 4.1 If you forget your registered PIN you can reset it.
- 4.2 Access the system using your login and password.

| [ <b>B</b> ] <sup>°</sup> | Acesso aos Sistemas |  |  |
|---------------------------|---------------------|--|--|
|                           |                     |  |  |
|                           |                     |  |  |
|                           | Usuário<br>Icainb3  |  |  |
|                           | Senha               |  |  |
|                           |                     |  |  |
|                           | Entrar              |  |  |
|                           |                     |  |  |
| Systems Access            |                     |  |  |

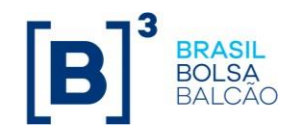

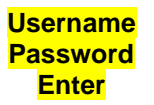

4.3 Access the option "Forgot the CA Mobile OTP app password"

| [ <b>B</b> ] <sup>3</sup> A | cesso aos Sistemas                                                                                                    |
|-----------------------------|----------------------------------------------------------------------------------------------------|
|                             |                                                                                                    |
|                             |                                                                                                    |
|                             |                                                                                                    |
|                             | Autenticação                                                                                                    |
|                             | Use o aplicativo [CA Mobile OTP] em seu dispositivo móvel ou computador para gerar o Token.<br>Informe o Token gerado pelo aplicativo [CA Mobile OTP] no campo: [OTP]. |
|                             | Usuário: loginb3                                                                                                    |
|                             | OTP: mostrar as entradas                                                                                                    |
|                             | Enviar                                                                                                    |
|                             | Esqueceu a senha do aplicativo [CA Mobile OTP]?                                                                                                    |
|                             | Baixe o [CA Mobile OTP] em um dispositivo diferente.                                                                                                    |
|                             | Systems Access                                                                                                    |
| Use the CA Mob              | bile OTP app on your cellphone or computer to generate the Token. Enter                                                                                                |
| the 7                       | Token generated by the CA Mobile OTP app in the [OTP] field.                                                                                                    |
|                             | OTP: show entries                                                                                                    |
|                             | Send<br>Forget the CA Mobile OTP and password?                                                                                                    |
|                             | Download the CA Mobile OTP app on a different device                                                                                                    |
|                             |                                                                                                    |
| 4.4 You will rece<br>below: | eive an email with a code to enter in the next screen as shown                                                                                                    |
|                             | <b>De:</b> Do_Not_Reply@b3.com.br <do_not_reply@b3.com.br><br/><b>Assunto:</b> Codigo de Ativação do Token B3</do_not_reply@b3.com.br>                                 |
|                             | Prezado(a) loginb3,                                                                                                    |
|                             | Utilize o seguinte código de ativação para o Token B3: 62386731                                                                                                    |
|                             |                                                                                                    |
|                             | Subject: B3 Token Activation Code                                                                                                    |
|                             | Dear loginb3,                                                                                                    |
| Us                          | se the following activation code for the B3 Token: 62386731                                                                                                    |
|                             |                                                                                                    |

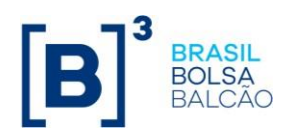

4.5 Enter the code and after clicking Send follow the steps in item  $\underline{2.5}$ 

| Acesso aos Sistemas                                                                                                    |
|----------------------------------------------------------------------------------------------------|
|                                                                                                    |
| Recuperação da senha do aplicativo<br>[CA Mobile OTP]                                                                                              |
| O código de recuperação foi enviado para seu email.                                                                                                |
| Código de recuperação:<br>·····  mostrar as entradas                                                                                               |
| Enviar                                                                                                    |
| Systems Access<br>Recovery of CA Mobile OTP app password<br>The recovery code was sent to your email<br>Username<br>Recovery code:<br>show entries |
|                                                                                                    |

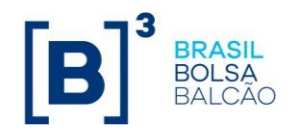

### 5 – PIN registration on a different device

- 5.1 If you wish to register your PIN on another device.
- 5.2 Access the system using your login and password.

| [ <b>B</b> ] <sup>3</sup>  | Acesso aos Sistemas |                    |  |  |
|----------------------------|---------------------|--------------------|--|--|
|                            |                     |                    |  |  |
|                            |                     |                    |  |  |
|                            |                     | Usuário<br>loginb3 |  |  |
|                            |                     | Senha              |  |  |
|                            |                     | Entrar             |  |  |
|                            |                     |                    |  |  |
| Systems Access<br>Username |                     |                    |  |  |
|                            |                     | Password<br>Enter  |  |  |

5.3 Access the option "Download the CA Mobile OTP app on a different device"

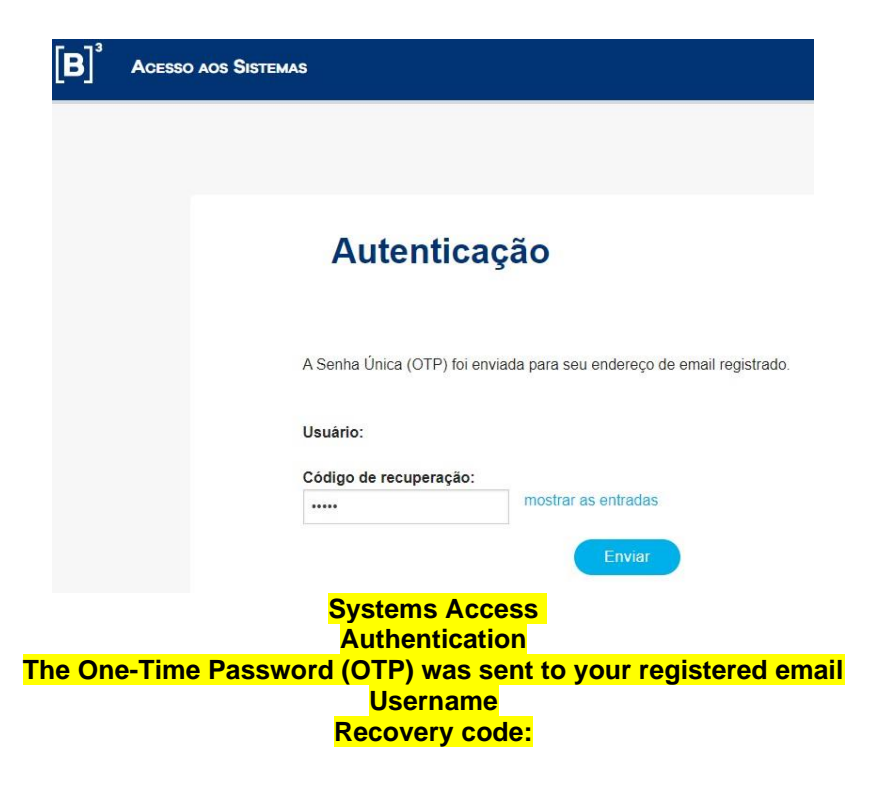

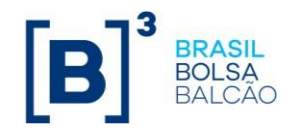

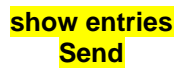

5.4 You will receive an email with a code to enter in the next screen as shown below.

De: Do\_Not\_Reply@b3.com.br <Do\_Not\_Reply@b3.com.br> Assunto: Codigo de Ativação do Token B3

Prezado(a) loginb3,

Utilize o seguinte código de ativação para o Token B3: 62386731

From: Subject: B3 Token Activation Code Dear loginb3, Use the following activation code for the B3 Token: 62386731

5.5 Enter the code and after clicking Send follow the steps in item 2.5

| [ <b>B</b> ] <sup>³</sup>                                                                                                    | FERENCIADOR DO FLUXO DE AUTENTICAÇÃO                                                             |                                                                                                    |  |  |
|----------------------------------------------------------------------------------------------------|--------------------------------------------------------------------------------------------------|----------------------------------------------------------------------------------------------------|--|--|
|                                                                                                    |                                                                                                  |                                                                                                    |  |  |
|                                                                                                    | Autenticação de Se<br>para ArcotOT                                                               | nha Única (OTP)<br>P Roaming                                                                                                    |  |  |
|                                                                                                    | A Senha Única (OTP) foi enviada para seu endereço<br>aotpRoamingAuth.collectOTP.INSTRUCTIONS_OTF | A Senha Única (OTP) foi enviada para seu endereço de email registrado. (ID:<br>aotpRoamingAuth.collectOTP.INSTRUCTIONS_OTP_EMAIL) |  |  |
|                                                                                                    | Usuário: loginb3                                                                                 |                                                                                                    |  |  |
|                                                                                                    | Código de recuperação:                                                                           |                                                                                                    |  |  |
|                                                                                                    | mostrar as entrada                                                                               | 5                                                                                                    |  |  |
|                                                                                                    | Enviar                                                                                           |                                                                                                    |  |  |
| Authentication Flow Manager<br>One-Time Password (OTP) authentication for ArcotOTP Roaming                                        |                                                                                                  |                                                                                                    |  |  |
| The One-Time Password (OTP) was sent to your registered email (ID)<br>Username: loginb3<br>Recovery code:<br>show entries<br>Send |                                                                                                  |                                                                                                    |  |  |

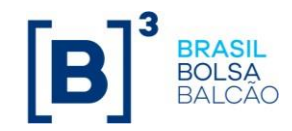

### 6 - Known errors

6.1 Device or app without permission for internet use.

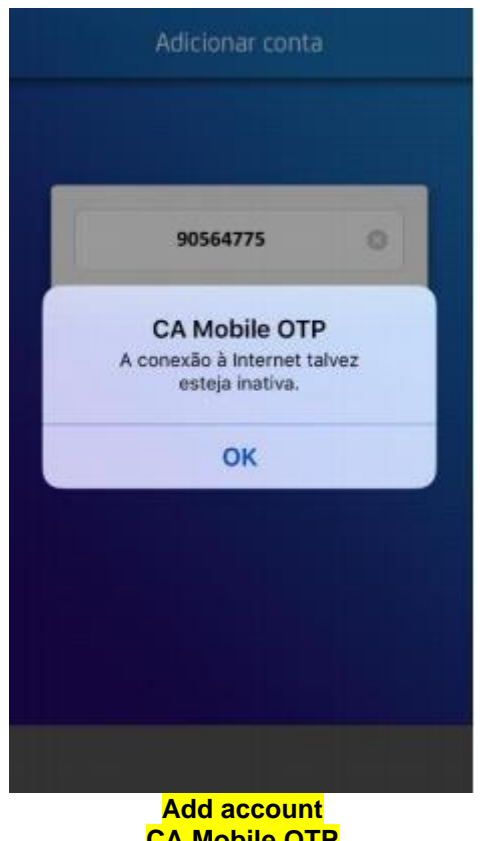

CA Mobile OTP The internet connection may be inactive

Make sure that the internet is enabled for the CA Mobile OTP app. Check the CA Mobile OTP information among the apps enabled for internet consumption in the "Settings" section of your cellphone. Internet access is only needed when activating the account. Once the internet is enabled, open the app and select OK or repeat the steps described in item 2.

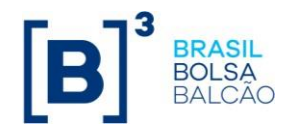

6.2 Unavailability of the "Add account" option

If the screen below is displayed, the user must close the app and uninstall from their device, then repeat step  $\underline{1}$  and accept the Terms of Use.

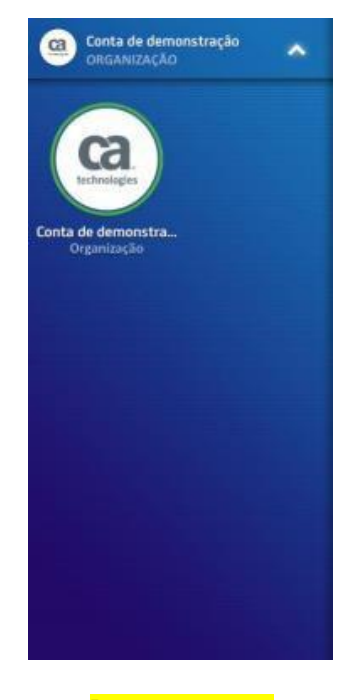

Demo account ORGANIZATION

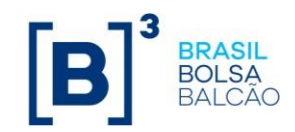